# System Telephone

**User Guide** 

System Telephone ST 40 IP

(IIIIIIII)

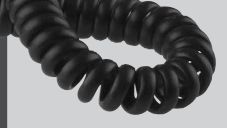

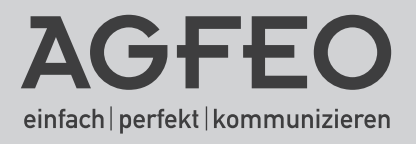

## **User Instructions**

The digital System Phone ST 40 IP is intended for the connection to an AGFEO ISDN Telephone System with LAN Module 508 or LAN Module 510.

The ST 40 IP can be connected to the following AGFEO ISDN Telephone Systems:

- AS 43, AS 45, AS 200 IT from software 8.2 x

Information on software upgrades may be obtained via your qualified dealer.

AGFEO GmbH & Co. KG will not accept any liability for any damages as a result of improper use of the digital System Phone ST 40 IP.

## Power Supply

There are two possibilites to supply your ST 40 IP with power:

- 1. If a network with power over the ethernet (PoE) is available, the ST 40 IP will then receive a phantom power via the network which will supply the required power on wire 1,2 and 3,6 or 4,5 and 7,8 as POE class 2 device (< 4W).
- 2. Your network has no PoE, then an optional plug in power supply order no. 6100826 will be required to operate your ST 40 IP, this will be available via your dealer.

Should you require the operation of a console like the STE 40 in conjunction with your ST 40 IP, then this would also require power via an external plug in power supply order no. 6100826 (the first power supply will also supply power to the ST 40 IP). It will be irrelevant if a network with PoE is available or not. Each plug in power supply will operate 2 devices (this will include ST 40 IP as well as STE 40).

## Safety Notes

- Do not work on any telephone wiring or connect/disconnect the ST 40 IP during a thunder storm.
   Install all telephone wiring in such a manner that it will not cause any harm to others, i. e. cables cannot be walked on or causing anybody to trip over them.
- Ensure that no liquids will enter the housing of the ST 40 IP Digital System Phones, as this may cause short circuiting.

## About this User Guide.

This user manual is valid for the current system firmware available at the time of purchase. However, the ST 40 IP is controlled from the telephone system, which means that if the system firmware is changed then some sections within this manual may no longer be applicable. This manual contains a brief explanation regarding the operation of the ST 40 IP and features of your AGFEO Telephone System. For detailed information regarding system features, please refer to user manual of your Telephone System.

## **Table of Contents**

| User Instructions                                                  | 2  |
|--------------------------------------------------------------------|----|
| Power Supply                                                       | 2  |
| Safety Notes                                                       | 2  |
| About this User Guide                                              | 2  |
| Table of Contents                                                  | 3  |
| View of Base                                                       | 4  |
| Untangler Connection                                               | 4  |
| Display Position                                                   | 5  |
| Registration                                                       | 5  |
| Connection                                                         | 5  |
| ST 40 IP Buttons                                                   | 6  |
| Display Area of ST 40 IP                                           | 7  |
| Menu Guidance                                                      | 7  |
| Notes on using this Manual                                         | 7  |
| Function Buttons - Freely programmable Function Buttons (overview) | 8  |
| LED - Display for freely programmable function buttons             | 10 |
| Button Assignment                                                  | 12 |
| Changing Button Assignment                                         | 12 |
| "Direct Line" Enabled                                              | 12 |
| "Direct Line" Disabled                                             | 12 |
| Call Waiting                                                       | 13 |
| Reject a Waiting Call                                              | 13 |
| Initiate Call Back when free                                       | 13 |
| Incoming Call Pick Up                                              | 13 |
| Call Pick Up (from Answering machine)                              | 13 |
| Display Call Log                                                   | 14 |
| Do Not Disturb (DND) Programming and Setting                       | 14 |
| Telephone Book (Numeric)                                           | 14 |
| Select Retrieval of Phone Book Entries                             | 14 |
| Recent Numbers Redial                                              | 15 |
| Automatic Redial                                                   | 15 |
| Phonebook (Alphabetic retrieval)                                   | 15 |
| Phonebook (Vanity retrieval)                                       | 15 |
| Location                                                           | 16 |
| Cleaning                                                           | 16 |
| Insert Button Designation Strip                                    | 16 |
| DHSG Headset (Cordless Headset)                                    | 17 |
| Connection of Headset                                              | 17 |
| DSHG Headset Operation                                             | 18 |
| Upload Ringtones                                                   | 18 |
| Setup ASIP via Browser                                             | 19 |
| Network Setting of ST 40 IP via Browser                            | 20 |
| ST 40 IP Firmware Update                                           | 21 |
| Default Settings                                                   | 22 |
| Reset to Default                                                   | 22 |
| Copyright                                                          | 23 |
| Technical Changes                                                  | 23 |
| Technical Help                                                     | 23 |
|                                                                    |    |

#### **View of Base**

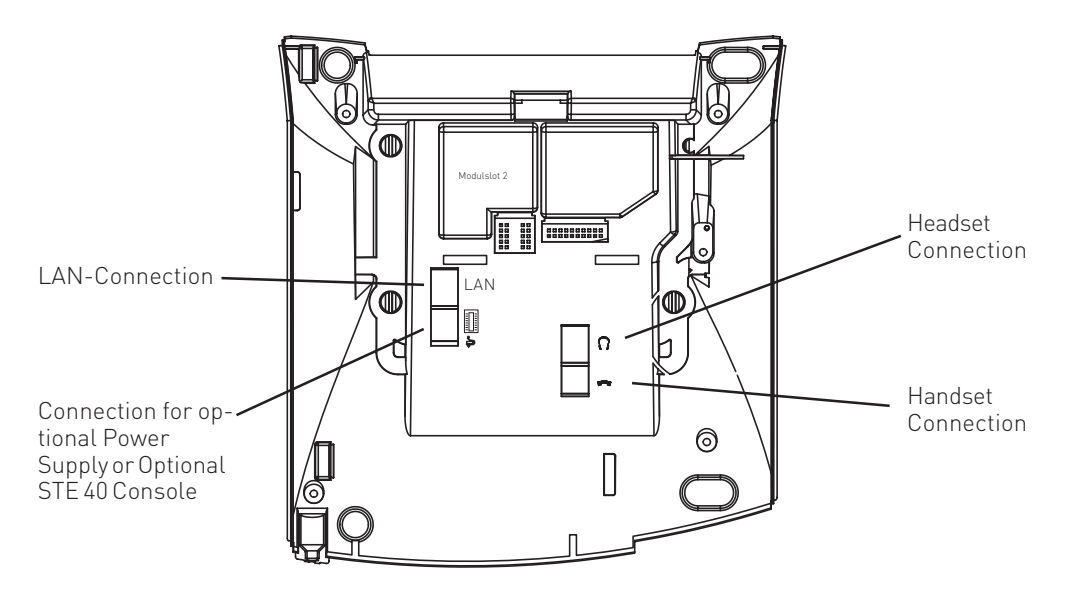

#### **Untangler Connection**

The ST 40 IP handset offers a compartment for the connection of a cord untangler. As the optional untangler is fitted inside the handset it will not interfere in normal use or when the receiver is put back on hook.

- to open the handset cover , press the lid (arrow 1) and remove lid (arrow 2).
- unplug the handset cord from the handset.
- connect the untangler to the handset.
- connect the handset cable to the untangler.
- close the lid

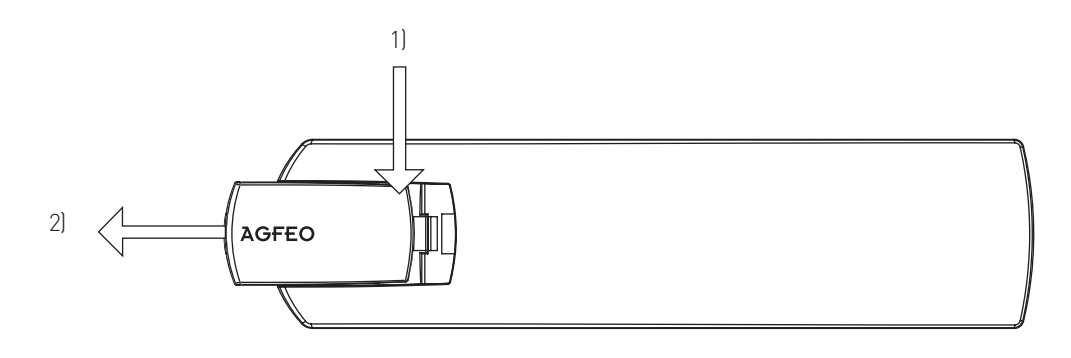

## **Display Position**

Your Display can be adjusted to 6 different viewing angles.

## Connection

Connect the RJ 45 plug of the line cord of your ST 40 IP into a network socket which is connected to your network. Please note that the LAN module 508 / 510 must be part of this network.

- Insert the RJ 45 plug into the socket until you hear a positive click.
- To release the plug, press the release latch on the plug and at the same time pull out the cable from the socket (use a small screw driver if required).

### Registration

- Please wait until "ASIP Timeout" is displayed.
- Press and hold the "SET" button for at least 4 seconds.
- Allocate a unique IoP name to your ST 40 IP:
  - Select "Name" and press "edit".
  - Enter the required name for the ST 40 IP. By using "clear" you can delete single letters or the complete name. "Store" will save the name entered.

Enter the way in which the telephone should receive the IP address:

- Select "DHCP" and press "edit".
- Select if your telephone should receive the IP address automatically ("Client"), or if you want to allocate a permanent IP address ("Static").
- If you selected "Static", then enter the IP address, the Subnetmask ("Mask") and the Standard Gateway ("GWay").
- Under "Server" enter the IP address of your LAN module 508 / 510 .
- To enable/disable compression, select "Comp" and press "edit".
- Press "Reboot". The telephone will be restarted and will register to the LAN module.
- Start the programming of the LAN module and activate the telephone:

| AS 45 VILZh 🕐 🕐                                                                                                    | ject √ Apply     | 🖞 (yew 🚛 Lood 🖓 🌄 S                                                                                | lage as 🧉 Brint                |     |  |
|----------------------------------------------------------------------------------------------------|------------------|----------------------------------------------------------------------------------------------------|--------------------------------|-----|--|
| Expend All Oose All                                                                                                    |                  |                                                                                                    | ? Info about: ISDN over IP (Id | sP) |  |
| PBX<br>Network<br>LAN Interface                                                                                                    | 1 LAN Module 508 |                                                                                                    |                                |     |  |
| Port Assignment     Extension Numbering Plan     Devices: Analogue     Devices: Digital System Phones     Devices: Digital System Phones |                  | Enable IoP Server     SoP Name LAUMedul. 508     Access Rights IoP Clients     IP Address/IoP Name | Connect to LAN 50 Bus Enabl    | ed  |  |
| Devices: ISDN, USB Interface<br>Hunt Groups<br>AIS                                                                                       |                  | SHADP                                                                                              | 501 S0 2 S0 3 S0 4 .           | ×   |  |
| Calls Incoming Calls Outgoing Phone Settings                                                                                             |                  | Access Rights for Remote C                                                                         | API Clients                    |     |  |

- Allocate an extension number to your ST 40 IP:

| AS 45 VB.2h (2) C <sup>®</sup> Btject                        | √asely 📑 New 层 U                         | oad 👌 🌄 Sayye as                       | 🖨 Bint               |                    |             | L |
|--------------------------------------------------------------|------------------------------------------|----------------------------------------|----------------------|--------------------|-------------|---|
| Expand Al Close Al                                           |                                          | ? Info                                 | about: Devices: Digi | tal System Phones  |             |   |
| ▶ PBX<br>▶ Network<br>▶ Port Assignment                      | 1 LAN Module 508<br>S0 internal LAN 1    |                                        | Extn. No.            | Phone Type         | DECT Headse | t |
| Extension Numbering Plan<br>Devices: Analogue                | Access Rights IoP Clients Di<br>- 51400P | p. System Phone 1<br>p. System Phone 2 | #i 25                | ▼  ST 40 tP<br>▼ - | <u>ا</u> .  | - |
| Devices: DECT<br>Devices: ISDN, USB Interface<br>Hunt Groups | S0 internal LAN 2 Di                     | p. System Phone 1<br>p. System Phone 2 |                      | ¥ .<br>¥ .         | · ·         |   |
| AIS<br>Calls Incoming                                        | S0 internal LAN 3 Dig                    | p. System Phone 1                      |                      | ۷.                 | <b>.</b>    |   |

## ST 40 IP Buttons

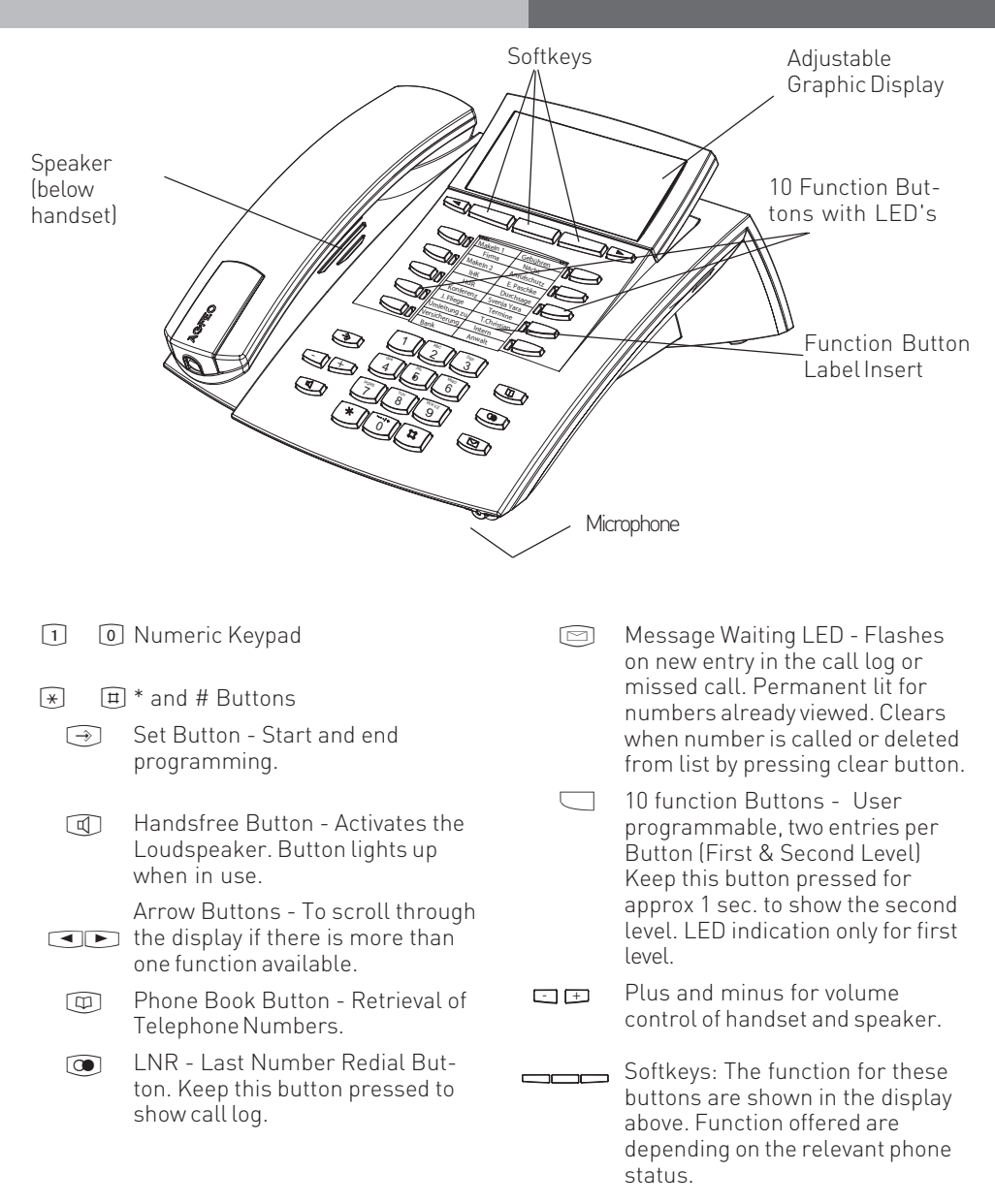

## Display Area of ST 40 IP

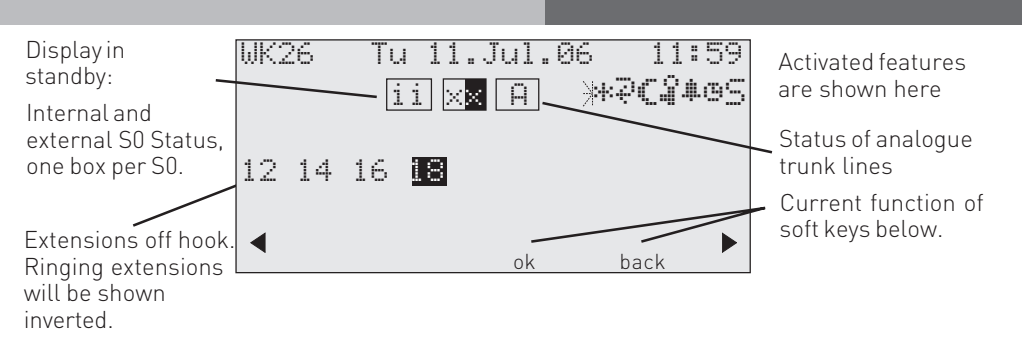

## 1. Display Line: Date / Time

#### Index of functions:

- External ISDN-Line. One line (a Bchannel)is busy. The "x" is shown inverted on an external call.
- i Internal ISDN-Line. One Line (a B-channel) is busy.
- Analogue trunk line. The "A" is shown inverted on an external call

Features: Browse with << >, Confirm with "ok"

- Call-Waiting off
- \* Do Not Disturb on

- Diversion/ISDN-call forwarding enabled
- CVA 2 (Night service) on
- 🔋 🔹 Phone lock on
- Wake-up set
- Appointment set
- Sensor activated
- F Call Filter activated
- I Withhold own number
- PC PC Programming in progress

#### Menu Guidance

Please look at the display when using the telephone as it will guide you through all operating procedures. Depending on the current operational status the following soft keys will be offered: Answer, Park Call, Retrieve, Get, Split, Transfer, Call Back. Conference, Recall, Reject, Disconnect, Go To, Back, End, OK, on, off, Store and Door Opener.

## Notes on using this Manual

The soft keys below the phone display will be indicated by this symbol.

Please observe the display area if no black button is indicated. Should there be more than three option, then the most used function will be shown first. More functions can be selected by pressing the arrow buttons.

## Function Buttons - Freely programmable Function Buttons (overview)

| TAM activation  | To switch the answering machine of an ST31/ST 40 on or off                                                                                                    |
|-----------------|----------------------------------------------------------------------------------------------------|
| Reject          | Reject an incoming call. Caller will hear husy tone                                                                                                    |
| AIS Volume      | Volume adjustment of AIS appoincements via an external speaker                                                                                                    |
| Call Waiting    | You can select if:                                                                                                    |
| Enabled/off     | - Caller will hear busy tone (off).                                                                                                    |
|                 | <ul> <li>A waiting call will only be signalled visually (set to visual).</li> <li>A call waiting tone should be heard (set to audible)</li> </ul>                        |
| Call Filter     | Enable / Disable Call Filter                                                                                                    |
|                 | Displays Call Log.                                                                                                    |
| Do not Disturb  | This will disable the tone ringer                                                                                                    |
| (DND)           | Special function buttons may be set:                                                                                                    |
|                 | - DND for internal calls<br>- DND for external calls                                                                                                    |
|                 | - DND for internal- and external calls                                                                                                    |
| Tannoy          | Announcement via Public Address Amplifier connected to the Telephone System                                                                                              |
| Night Service   | Night Service on or off.<br>Special function buttons may be set:                                                                                                    |
| (AVA Z)         | Night Service can be switched for each trunk line.                                                                                                    |
| Call Farwarding | Night Service can be switched for all trunk lines.                                                                                                    |
| Call Forwarding | Special function buttons may be allocated:                                                                                                    |
|                 | Switch Call Forward for each trunk line.                                                                                                    |
| Busy on Busy    | Returns busy tone to caller if one extension is busy within call distribution aroun                                                                                      |
| 200) 011 200)   | Special buttons can be assigned                                                                                                    |
|                 | -Busy on Busy for call call distribution group switchable together.                                                                                                    |
| Call by Call    | To select Network Provider via LCR.                                                                                                    |
| Check in/out    | Check in / Check out for Hotel applications. Will start or stop call logging and switch on                                                                               |
|                 | or off trunk line access.                                                                                                    |
| Page (Tannov)   | Pageing Announcement to System Phones. Programmable function Button - Page                                                                                               |
|                 | specific Extensions.                                                                                                    |
| Units           | Display Call Cost.                                                                                                    |
| External        | assigned for this feature.                                                                                                    |
| External Music  | To switch on or off the output of external MoH to a connected speaker.                                                                                                   |
| Call Capture    | Malicious Call Identification via ISDN-Exchange                                                                                                    |
| Remote Dialling | Enables to dial for another telephone.                                                                                                    |
| Group Button    | Log in or out of groups and features.                                                                                                    |
| Headset         | To use a headset (System Phones only)                                                                                                    |
| Call Pick Up    | To Pick Up a call ringing from another extension. A Special Function Button may be assigned for this feature. Pick up calls from extensions or lines and set extensions. |
| Withold         | Withold own number from being forwarded to number dialled. Will only work if feature is supported from network provider.                                                 |
| Internal Button | To dial extensiions. Function button can be assigned to call specific extensions (DSS).                                                                                  |
| ISDN-Hold       | To Hold an external call in the Telephone Exchange (only available on PTMP ISDN lines)                                                                                   |
| Conference      | To set up a Conference Call with Internal and or External calls.                                                                                                    |

## Function Buttons - Freely programmable Function Buttons (overview)

| Speaker<br>Volume                      | Adjust speaker volume for handsfree or on hook use.                                                                                                    |
|----------------------------------------|----------------------------------------------------------------------------------------------------|
| LCR                                    | Set or cancel Least Cost Routing (LCR) for your System Phone.                                                                                                    |
| Line                                   | Display line status and directly access an external line.                                                                                                    |
| Brokers Call                           | Talk to one internal and one external call at a time without connecting them.                                                                                                    |
| Multifunction                          | Enable or Disable timed function of the telephone system, like day- night service, call<br>diversion, relays etc. Special function button may be allocated.<br>- Only timer on or off<br>- Only function on or off<br>- With menu selection |
| Music Volume                           | Set volume of external MoH which will be played via speaker.                                                                                                    |
| No Function                            | If function is stored on the 2nd level, then pressing this button will cause the function of the 1st level to be carried out.                                                                                                    |
| Account Code                           | You can allocate an account code to a call. This can be done via a defined number to a button, or via a general button, the account code will then have to be entered afterwards.                                                           |
| Cleaning                               | In connection with the check in / check out button. This can be used to indicate to the front desk that a room has been cleaned and is ready for occupation.                                                                                |
| Relays                                 | Activate a Relays. A special function Button may be assigned.                                                                                                    |
| Reserve                                | Reserve a line if no line is available, i. e. all lines are busy.                                                                                                    |
| Enquiry Call                           | Set up an enquiry call, brokers call or connect a call.                                                                                                    |
| Sensor                                 | Enable or Disable sensors.                                                                                                    |
| Listen to Voice<br>Box                 | Listen to preprogrammed voice box.                                                                                                    |
| Record Voice<br>Box                    | Record a message for a preprogrammed voice box.                                                                                                    |
| Mute                                   | Mute the microphone on your telephone.                                                                                                    |
| Phone Lock                             | Phone will be locked against unauthorised access. Only emergency - and direct dial numbers can be accessed if so programmed.                                                                                                    |
| Appointment                            | Set or cancel a preprogrammed appointment.                                                                                                    |
| Tone Caller Off                        | Switch off tone caller on your system phone. The caller will still hear ringing tone.                                                                                                    |
| Overdialling                           | Dialling after preset DTMF tones (10, *, #) may also be used to interogate an answering machine.                                                                                                    |
| Door                                   | Connect or call the doorphone (TFE). Special function button can be programmed.                                                                                                    |
| Door Opener                            | Release electric door lock mechanism. Special function button may be programmed.                                                                                                    |
| Transfer                               | Transfer an external call to another external call.                                                                                                    |
| Diversion from                         | Divert all calls from another phone to the current phone used.Z                                                                                                    |
| Diversion to                           | Divert all calls to another extension or another external number.                                                                                                    |
| Call Log                               | Displays the last external calls (inbound and outbound, depending on programming).<br>Numbers from this list may be stored directly in the phone book by pressing the phone<br>book button.                                                 |
| Wake Up Call                           | Enable / disable preset wake up call.                                                                                                    |
| Call Deflection                        | Will divert an incoming call during the ringing phase. There will be no change to the ringing tone when diverted. Caller will not be aware tht call was forwarded.                                                                          |
| Memory Dialling<br>- General<br>Public | Dialling a stored telephone number.<br>- The number is stored in the system phone book and on your phone.                                                                                                    |
| - Private                              | - Number is stored on your phone only.                                                                                                    |

# LED - Display for freely programmable function buttons

|                                                                               | LED on                                                 | LED off                                     | LED flashes                  |
|-------------------------------------------------------------------------------|--------------------------------------------------------|---------------------------------------------|------------------------------|
| Call Waiting activation<br>Call Log                                           | enabled<br>Call Log entries<br>already viewed          | disabled<br>No numbers in<br>Call Log       | New Numbers in Call<br>Log   |
| Do Not Disturb                                                                | on                                                     | off                                         | 9                            |
| Night Service<br>Call Forwarding<br>Busy on Busy<br>Group Button              | on<br>set<br>on<br>Logged in                           | off<br>off<br>off<br>Logged out             |                              |
| Headset                                                                       | active                                                 | off                                         | Telephone is being<br>called |
| Withhold Number<br>LCR                                                        | on<br>on                                               | off<br>off                                  |                              |
| Relays<br>Mute Button<br>Telephone Lock<br>Appointment                        | on<br>enabled<br>on                                    | off<br>disabled<br>off                      | Relay is being rung          |
| Арропипени                                                                    | Set                                                    |                                             | is ringing                   |
| Ringer Off<br>Doorphone and<br>Lock Release<br>Diversion from<br>Diversion to | on<br>connected to door<br>phone<br>enabled<br>enabled | off<br>switched off<br>disabled<br>disabled | called from door phone       |
| Wake Up                                                                       | set                                                    | off                                         | Wake up call not<br>answered |

# LED - Display for freely programmable function buttons

|                           | LED on                           | LED off                                          | LED flashes<br>(slowly)                                                                                                    | LED flashes<br>(fast)                                                        |
|---------------------------|----------------------------------|--------------------------------------------------|----------------------------------------------------------------------------------------------------|------------------------------------------------------------------------------|
| TAM Activation            | TAM switched<br>on               | TAM switched<br>off                              |                                                                                                    |                                                                              |
| Extension Button<br>(DSS) | Extension is<br>busy or off hook |                                                  | The button is<br>allocated to an<br>answering<br>machine <sup>11</sup> . If it has<br>answered the call,<br>then it can be<br>picked up by<br>presseing this<br>button | Exclusive hold                                                               |
| Line Button               | Line is currently in<br>use      | Line is available to<br>make an outgoing<br>call | Call parked and can<br>be picked up by any<br>extension                                                                                                    | Exclusiv hold. Call<br>can only be<br>retrieved by the<br>original extension |
| Timer Button              | Timer is on,<br>function is off  | Timer and<br>function is off                     | Timer and function is on                                                                                                    |                                                                              |
| Memory Dial<br>Button     |                                  | Goes off as soon<br>as the call is<br>answered   | Flashes on<br>incoming call from<br>that number. Call<br>can be picked up.                                                                                             |                                                                              |

## General information regarding "Line Button"

To have a meaningful presentation of line buttons it is suggested to programm two buttons for each ISDN line (2 B-Channels). By pressing a flashing line button when the phone is iddle will give information of the waiting callers number. Pressing this button when the phone is off hook will connect to the call.

1) Only answering aachines which are connected directly to an analogue extension port.

## **Button Assignment**

| In default all programmable bu<br>identically.                     | ittons of the system ph                                                   | nones are set                                    | Announce<br>System Memory<br>Appointment                                                         | Call Waiting<br>System Memory<br>Tone Call                                                           |
|--------------------------------------------------------------------|---------------------------------------------------------------------------|--------------------------------------------------|--------------------------------------------------------------------------------------------------|----------------------------------------------------------------------------------------------------|
| These buttons can be individua<br>application.                     | l programmed to suit                                                      | your specific                                    | System Memory<br>Call Filter<br>System Memory<br>System Memory<br>System Memory<br>System Memory | System Memory<br>Mute<br>System Memory<br>Diversion to<br>System Memory<br>Internal<br>System Memory |
| Changing Button Assignme                                           | nt                                                                        |                                                  |                                                                                                  |                                                                                                    |
| ⇒31 ( ₩ )                                                          |                                                                           |                                                  |                                                                                                  |                                                                                                    |
| Start Enter PIN if Press<br>Programming prompted you war<br>assign | utton, Enter the first let<br>It to function ´s name<br>the function with | ter of the Con<br>,orchoose sele<br>arrowbuttons | firm End<br>ection Program                                                                       | nming                                                                                                |
| "Direct Line" Enabled                                              |                                                                           |                                                  |                                                                                                  |                                                                                                    |
| Calling an extension:                                              | III IIII                                                                  |                                                  |                                                                                                  |                                                                                                    |
| Lifthandset                                                        | Dial # and the extension                                                  | ion number                                       |                                                                                                  |                                                                                                    |
| Making an Outside Call:                                            |                                                                           |                                                  |                                                                                                  |                                                                                                    |
| Lifthandset                                                        | Dial telephone numb                                                       | ber                                              |                                                                                                  |                                                                                                    |
| "Direct Line" Disabled                                             |                                                                           |                                                  |                                                                                                  |                                                                                                    |
| Calling an internal user:                                          | 888                                                                       |                                                  |                                                                                                  |                                                                                                    |
| C<br>Lift handset                                                  | Dial extension                                                            |                                                  |                                                                                                  |                                                                                                    |
| Making an Outside Call:                                            |                                                                           |                                                  |                                                                                                  |                                                                                                    |
| <b>↓</b><br>Lift handset                                           | [9] 瞷<br>Dial 9 for trunk line fo                                         | llowed by the telephor                           | ne number                                                                                        |                                                                                                    |
|                                                                    | Slack for trainit the fo                                                  |                                                  |                                                                                                  |                                                                                                    |

## Call Waiting

#### First Option:

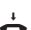

Ŋ

)

You are on a call and End current call hear the call waiting tone

Waiting call will ring your phone

l ift handset

Talk

### Second Option:

Press "SPLIT". The first call is placed on hold while the waiting one is connected to you. You can alter between the calls by pressing the Split Button. You can also deflect the waiting call.

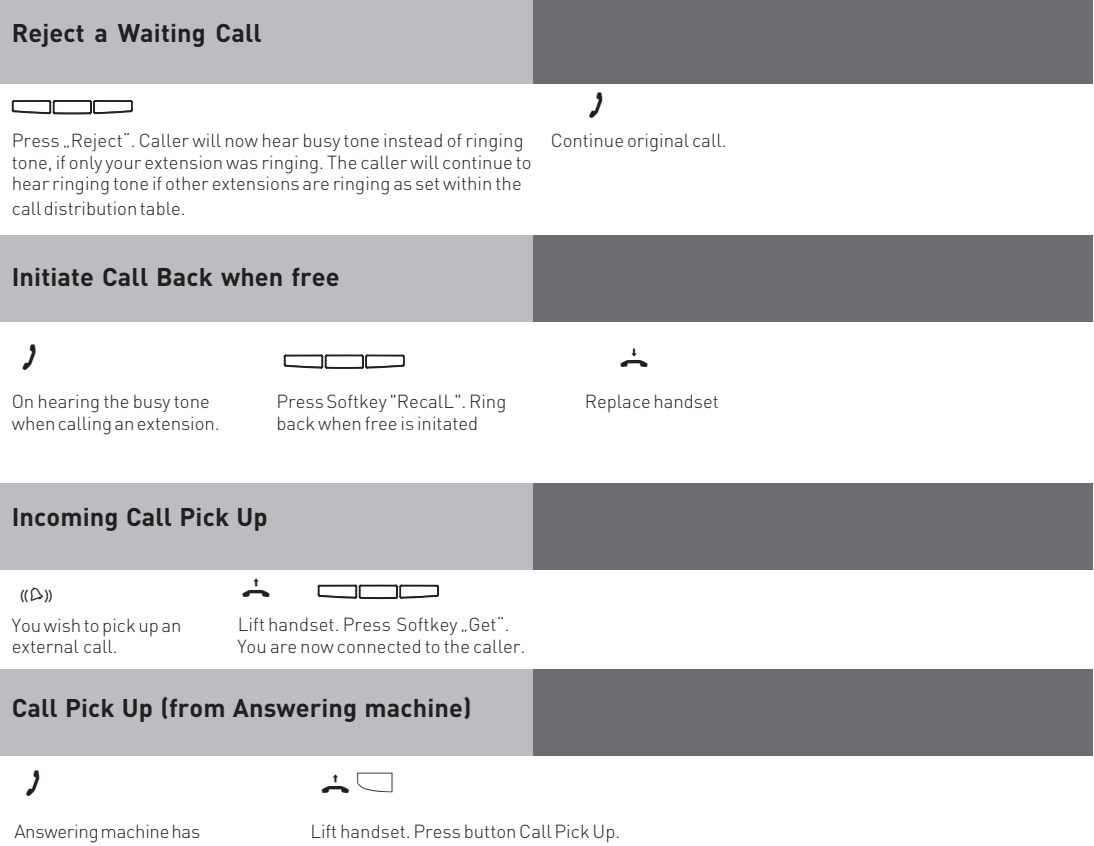

accepted external callt.

Only possible if button Call Pick Up is configured to extension number of TAM.

## **Display Call Log**

The flashing message waiting button will indicate that there is one entry in the call log. With the receiver on hook press the message waiting button. The last missed call will be displayed giving telephone number, date and time. The LED will continue to be lit until you return the call or delete the entry from the call log.

You can use the arrow keys to view further entries. 🗨 🗩

The displayed number will be dialled as soon as you lift the handset. The entry will automatically be deleted if the caller answers. The entry will remain in the call log if no one answers the returned call.

Delete the displayed entry by presseing the left button. Abort the call log by pressing the right button.

## Do Not Disturb (DND) Programming and Setting

 $\rightarrow$ 

"1": Do not Disturb for Internal Calls "2": Do not Disturb for External Calls "3": Do not Disturb for Exernal and Internal Calls

| $\rightarrow$ |  |
|---------------|--|
|               |  |

Exit Programming

Press Set and button **"Do not disturb"** to start programming

You can toggle "Do not Disturb" on/off by pressing the "Do not Disturb" button.

# Select Retrieval of Phone Book Entries

## Telephone Book (Numeric)

Press Phonebook button Enter the stored location of the entry, ie 000 to 999 or use arrow buttons to scroll.

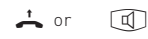

Lift the handset or press the handsfree button. The displayed number will be dialled.

## Phonebook (Vanity retrieval)

## 

Press Enter the desired letter, ie.A=2.The Phonebook first entry with the selected initial button letter is displayed. Select the next letter,ie.N =6.The first entry with "An" is displayed.

#### 📥 or 🛛 🔟

Lift handset or press the handsfree button, the displayed name will automatically be dialled.

Scroll with arrow buttons 🗨 💌

#### Phonebook (Alphabetic retrieval) 📥 or Press Enter the desired Enter the second Lift handset or press the Press the arrow letter.i. e. N =66. Phonebook letter, ie. A=2. The first handsfree button. The button to move button entry with the selected displayed phone number will to the input for initial letter is be dialled automatically. the second displayed. letter. Scroll with arrow buttons

### **Recent Numbers Redial**

**–** 

With the handset on hook. Press the "redial" button.The last phone number dialled is displayed. Select one of the 10 last phone numbers displayed by using the arrow buttons.

📥 or 🔟

Lift handset. The displayed phone number is dialled.

## Automatic Redial

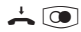

With the handset on hook. Press the "redial" button.The last phone number dialled is displayed. With the handset on hook press the redial button. The last number dialled is displayed. Automatic redial will start once you press the middle button. The display will show how many attempts the system will try to connect to the number. The loudspeaker will be switched on as soon as a connection has been established.

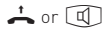

Pick up the handset or press the speaker button as otherwise the line will be cleared down within 10 seconds.

#### Location

Select a suitable location for the ST 40 IP to be installed. Please observe the following points:

- Do not use locations where the phone could be subjected to water or chemicals.
- Rubber feet of the Phone: Your phone has been manufactured for general use. Some chemicals found in furniture polish or other furniture care products may alter the substance of the rubber feet of the phone. Due to this influence it may be possible that the rubber feet of the telephone may leave some marks. We will not accept any liability for any of such occurrences. With reference to new furniture or polished furniture we would suggest to use a non-slip protective matt for your telephone.

### Cleaning

To clean your telephone **use a soft damp cloth**. An antistatic cloth may also be used. **NEVER use a dry cloth** as this could result in a static discharge which may damage electronic components within the telephone. Please take great care that **NO MOISTURE** will enter the telephone as this will lead to malfunction and ultimately damage the telephone.

## **Insert Button Designation Strip**

Your ST 40 IP includes a printed designation strip which shows the button allocation in default. You may use the reverse to enter your own designations.

Use a finger-nail between the upper end of the window and the phone casing. Pull the window downwards until it buckles. You can now take it out.

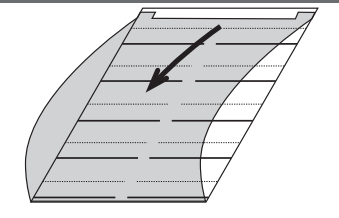

You can print corresponding lebels on your PC, using the TK-Set configuration programm.

Re-insert the window at the lower end and follow above instruction for removal in reverse order.

## DHSG Headset (Cordless Headset)

The DHSG connectivity is a new industry standard which is supported by various headset manufacturers. This bi-directional connection makes it possible to deliver a high functionality between telephone and headset from different manufacturers. The telephone can signal to the headset via the DHSG connection if it is on - or off hook and if the telephone is ringing. Likewise the headset is able to signal to the phone if it wants to be on - or off hook. The condition will be that both devices, telephone and headset, are able to support this type of protocol.

## **Connection of Headset**

The ST 40 IP has a seperate RJ 10 headset connection. Instead of connecting the cordless DHSG Headset AGFE0 9120 you may also use some of the following corded headsets:

| Manufacture | ^ Model                                                                                          | Order No.                              |
|-------------|--------------------------------------------------------------------------------------------------|----------------------------------------|
| AGFEO       | Headset 2100<br>Headset 2200                                                                     | 6548839<br>6548847                     |
| Plantronics | Supra Monaural Polaris Modell P51 *<br>Tristar Modell P81 *<br>* including connection cable U10P | 32190-04<br>33695-01<br>38058-01       |
| GN Netcom   | Profile monaural **<br>Optima NC monaural **<br>** Including connection cable                    | 1861-15-03<br>1913-29-01<br>8800-00-01 |

The headset socket can be found underneath the ST 40 IP (See Page 4). The socket is marked with a headset symbol.

- insert the headset plug into the headset socket until you hear a positive click.
- lay the cable in the cable duct underneath the ST 40 IP which is also used as a strain relief
- to unplug the cable, release the latch on the plug (use a small screw driver if required) and at the same time pull the plug out of the socket.

#### Please note you may need an adapter from RJ45 to RJ 11.

## **DSHG Headset Operation**

Please program a headset button for the ST 40 IP or STE 40 either via TK Suite Basic or the system programming code XX 31.

- You now will be able to answer or clear a call from the headset. Your headset will also ring in the earpiece once your telephone rings.
- You can answer the call by pressing the programmed headset button on the ST 40 IP or STE 40, or by pressing the button directly on your headset.
- If so required you may disable the ringer of the ST 40 but still will hear a call ringing directly in the earpiece of your headset. This will be ideal for call centres or open plan offices.
- If the caller hangs up, then the telephone system will also clear the call and the headset goes automatically on hook. There is no need to press a button on the ST 40 IP or the headset to go back on hook.

## **Upload Ringtones**

Open your Browser and enter the IP address of the ST 40 IP. Onced accessed you will be able to upload wave files as ring tones into your ST 40 IP. The following page will be displayed:

| 🖉 AGFEO 5T40-IP Change Ringtones - Windo                        | ws Internet Explorer                                                                                                    |                                                                                                    |                                                                                                    |                                                               |
|-----------------------------------------------------------------|----------------------------------------------------------------------------------------------------|----------------------------------------------------------------------------------------------------|----------------------------------------------------------------------------------------------------|---------------------------------------------------------------|
| C→ → Image: http://192.168.1.101/                               |                                                                                                    |                                                                                                    | 💌 🐓 🗙 Live Search                                                                                                    | - 2                                                           |
| <u>Datei B</u> earbeiten <u>A</u> nsicht Eavoriten E <u>x</u> t | ras <u>?</u>                                                                                                    |                                                                                                    |                                                                                                    |                                                               |
| 😭 🍄 🏾 🍘 AGFEO ST40-IP Change Ringtones                          |                                                                                                    | Startseite (M)                                                                                                    | 🔹 🔝 Feeds (J) 👒 🚔 Drucken                                                                                                    | 🔹 😥 Seite 🔹 🎯 Extras 🔹 🎽                                      |
| AGFEO ST40IP / Ringto                                           | nes                                                                                                    |                                                                                                    |                                                                                                    |                                                               |
| ST 40 IP                                                        |                                                                                                    |                                                                                                    |                                                                                                    |                                                               |
| Ringtones     Change Ringtones                                  | Ringtones                                                                                                    |                                                                                                    |                                                                                                    |                                                               |
| Licensing Condition<br>Software                                 | The ST 40 offers so<br>of uploaded ringto<br>the section "Setup<br>Ringtones must be ar-<br>be larger than 100,00<br>© Ringtone 1: glocke_<br>© Ringtone 2: scheller<br>© Ringtone 3: floete_<br>© Ringtone 4: dingdor<br>© Ringtone 5: bibliblr_<br>New Ringtone:<br>Upload | even ringtones. Another<br>nes to the relevant exch<br>J Incoming Ringing Patte<br>vailable as a WAV file in<br>00 Bytes.<br>alaw.wav<br>1_alaw.wav<br>alaw.wav<br>g_alaw.wav<br>g_alaw.wav | five can be uploaded into the pl<br>ange line can be done via syste<br>rns"<br>the format of PCM/8kHz/8-Bit/i<br>Durchsuchen | hone. The allocation<br>m programming in<br>aLaw and must not |
| 1 Fehler auf der Seite.                                         |                                                                                                    |                                                                                                    | 😱 🚱 Internet                                                                                                    | 🔍 100% 🔻 //.                                                  |

You may upload up to 5 wave files (Format PCM/8khz/8-Bit/a-Law) into your telephone. To do this click onto the relevant memory location, click onto "Browse" and select the location of the wave file on your PC. Afterwards click onto "upload" to store the ringtone into your telephone. You now may allocate this ringtone by using TK Suite in the section "Setup Incoming Ringing Patterns".

## Setup ASIP via Browser

It is possible to allocate the ST 40 IP to a LAN Module 508 / LAN Module 510 via the Browser. To do this please call up the following page "http://Telefon-IP/tkset".

#### Important:

This setting should only be carried out by a qualified dealer!

| 🖉 AGFEO ST40-IP ASIP - Windows Internet                                                                                                    | Explorer                                                                                                    |                       |                                    |                          |
|----------------------------------------------------------------------------------------------------|----------------------------------------------------------------------------------------------------|-----------------------|------------------------------------|--------------------------|
| COO - R http://192.168.1.101/tkset                                                                                                    |                                                                                                    |                       | 💌 🐓 🗙 Live Search                  | P -                      |
| Datei Bearbeiten Ansicht Eavoriten E                                                                                                    | <u>(</u> tras <u>?</u>                                                                                                    |                       |                                    |                          |
| 😭 🍄 🌈 AGFEO ST40-IP ASIP                                                                                                    |                                                                                                    | 🔄 Startseite (M)      | 🔹 🔝 Feeds (1) 👒 🖶 D <u>r</u> ucken | 🔹 🔂 Seite 🔹 🔘 Extras 🔹 🎽 |
| AGFEO ST40IP / ASIP                                                                                                    |                                                                                                    |                       |                                    |                          |
| ST 40 IP                                                                                                    |                                                                                                    |                       |                                    |                          |
| <ul> <li>Network<br/>LAN-Settings</li> <li>ASIP-Server</li> <li>Ringtones<br/>Change Ringtones</li> <li>Maintenance<br/>Firmware Update</li> </ul> | These setting<br>qualified dea<br>ASIP<br>The phone will be initial<br>Server: 192.168<br>Extension Name: LHusen<br>Compression: C on<br>Send | sed if pressing send. | and a call in progress may be      | d out by a               |
| 1 Fertig                                                                                                    |                                                                                                    |                       | 🕞 🚱 Internet                       | 🕀 100% 👻 🌈               |

#### Network Setting of ST 40 IP via Browser

Important network setting of the ST 40 IP can be carried out via the browser. To do this call up the page "http://Telefon-IP/Tkset" and click on the tab "LAN Settings".

#### Important:

This setting should only be carried out by a qualified dealer!

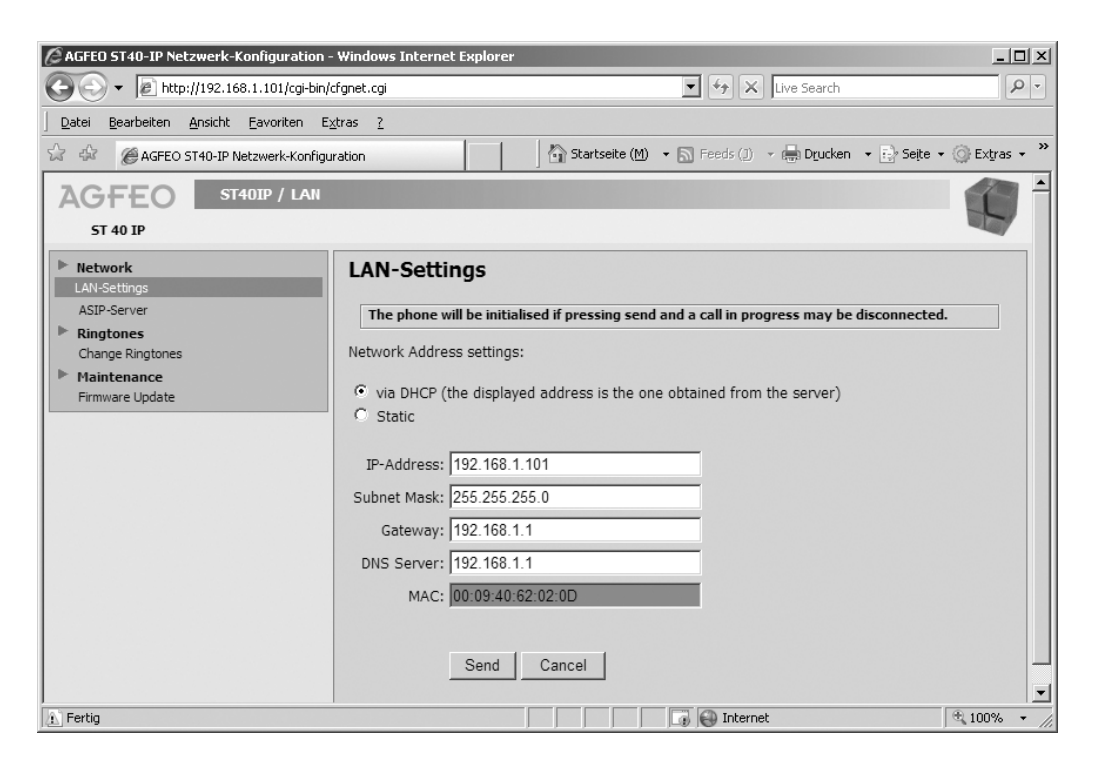

## ST 40 IP Firmware Update

Your ST 40 IP System Phone can be updated to the latest firmware version without hardware intervention. Your qualified dealer will be able to download new firmware from www.agfeo.com and upload this into your ST 40 IP.

#### Important:

The following changes should only be carried out by an qualified dealer:

- Click on "Firmware Update"
- Click on "Browse"
- Select the location of the update file on your PC

Afterwards click on "Update" to upload the firmware into your ST 40 IP.

The update progress will be displayed on the left hand side of the browser.

| 🖉 AGFED ST40-IP Wartung - Windows Internet Explorer                                                         |                                                                                                    |                                                 |                                                                                |                                         |
|----------------------------------------------------------------------------------------------------|----------------------------------------------------------------------------------------------------|-------------------------------------------------|--------------------------------------------------------------------------------|-----------------------------------------|
| 🚱 🕞 🔻 🙋 http://192.168.1.101/cgi-bin/cfgfirm.cgi                                                            |                                                                                                    |                                                 | 💌 🐓 🗙 Live Search                                                              | <u>-</u> م                              |
| Datei Bearbeiten Ansicht Eavoriten Extras ?                                                                 |                                                                                                    |                                                 |                                                                                |                                         |
| 😪 🎄 🍘 AGFEO ST40-IP Wartung                                                                                 |                                                                                                    |                                                 |                                                                                |                                         |
| AGFEO ST40IP / Firmware                                                                                     |                                                                                                    |                                                 |                                                                                |                                         |
| ST 40 IP                                                                                                    |                                                                                                    |                                                 |                                                                                |                                         |
| Network     LAN-Settings     ASIP-Server     Ringtones     Change Ringtones     Wartung     Firmware-Update | Maintenance Firmware Update Current Version: 2.0c_1 New Firmware: Please DO NOT interrupt approxemately one minu Update | the power supply aft<br>te, after which the tel | Durchsuchen<br>er pressing the Update Button<br>ephone will restart with the r | . The update will take<br>new firmware. |
| Fehler auf der Seite.                                                                                       |                                                                                                    |                                                 | 🕞 🚱 Internet                                                                   | € 100% -                                |

## **Default Settings**

"St40IP-xxxx" ("xxxx" are the last 4 digits of the Mac Address of the ST 40 IP) IoP Name: DHCP: Client IP-Address: 0.0.0.0 Subnet Mask: 0.0.0.0 Gateway: 0.0.0.0 DNS1: 0.0.0.0 DNS2: 0.0.0.0 192.168.100.1 Server: Compression: off

## **Reset to Default**

- Press and hold the "Set" button for at least 4 seconds.

- Using the arrow buttons, select "Reset to Default"and press "OK".

The phone will now be reset to the default settings.

If the phone is in default, then the IP setting will be received automatically, as long as there is a working DHCP server within your network.

## Copyright

Copyright 2008 AGFEO GmbH & Co. KG Gaswerkstr. 8 D-33647 Bielefeld

All rights reserved. Not excluding any rights or issues which will relate or effect patent matters. Reproduction of this manual, in part or in whole, or translation into other languages in any way or form, (whether hard copy, electronic- or any other format) is strictly prohibited, unless permission has been granted in writing by the above copyright holder.

All trademarks or registered trademarks mentioned in this documentation are subject to the rights of the respective holders and are herewith acknowledged.

### **Technical Changes**

The information contained in this manual is subject to change without prior notice. AGFEO GmbH & Co. KG will not accept any responsibility for any errors that may occur in this document. We aim not to include typographical errors or inaccuracies and have taken great care in the preparation of this document. Errors which are brought to our attention will be rectified in the next issue published. However, we are always grateful for information advising us of possible errors which may have occurred in this documentation.

## **Technical Help**

In the first instance please contact your dealer should you have any questions or technical issues. Alternatively you may contact us directly via the internet where you will find a special enquiry form designed for this purpose. Please complete the requested information so that you query can be handled efficiently.

Note: Some features may not be available in your country or must be specially provided by your carrier.

Please contact your service provider should you require information regarding the availability of network features.

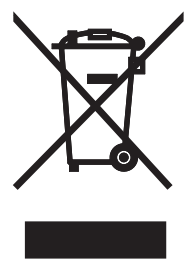

The crossed out wheeled bin on the product means that this belongs to the group of Electro- and electronic apparatus.

In this context you are directed by the European regulation to dispose of used apparatus - at the point of buying an item of equal proportion / value

- at the local available collection point for disposal

With this you will participate in the reuse of material and valorisation of disused electricand electronic apparatus, which otherwise could be a health hazard and be negative to the environment.

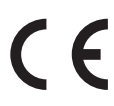

Ident no. 1102021 Subject to change without prior notice. No liability can be accepted for errors contained in this document. Printed in Germany 1080

## AGFEO GmbH & Co. KG Gaswerkstr. 8 D-33647 Bielefeld Internet: http://www.agfeo.com